# Guide AF - 2007

# **PROFNOTE:** Gestion des notes et des appréciations

#### Version utilisée et postes équipés de Profnote

Le logiciel utilisé au collège est *Pronote 2007* monoposte, le module à l'usage des professeurs s'intitulant « *Profnote 2007* ». *Profnote* fonctionne en salle des professeurs, ainsi que sur certains postes dans les salles informatiques\*: il permet de saisir les notes et les appréciations, d'accéder à un certain nombre de statistiques et de tableaux.

 $\ast$  postes 1 à 5 de chacune des salles.

# Mise à jour

Une *mise à jour* est effectuée tous les **lundis entre 14h00 et 15h00**. Merci de ne pas travailler sur Profnote à ce moment-là. Cette mise à jour permet aux professeurs disciplinaires de récupérer les dernières modifications (nouveaux élèves, changements de groupe ...) et aux professeurs principaux de récupérer les dernières entrées de leurs collègues.

# Saisie déportée:

Les professeurs souhaitant installer *Profnote* sur leur ordinateur personnel peuvent télécharger le programme depuis Internet à l'adresse <u>www.index-education.com</u>; ils devront ensuite transférer leurs données via une clé USB. Voir plus bas.

# Accès à Profnote depuis le réseau:

- 1. Se connecter au serveur.
- 2. Cliquer sur Menu Démarrer, Prof, Profnote, Serveur Profnote, MaBase2006
- 3. Donner le mot de passe *Profnote* il est affiché en salle des professeurs.

*Mot de passe!* On peut mettre un mot de passe pour protéger son fichier *Profnote*. *En début d'année, il n'y a pas de mot de passe (il est en blanc)!* 

**Comment mettre un mot de passe à son fichier Profnote :** dans Profnote, Cliquer sur Fichiers : « Modifier le mot de passe » et indiquer le nouveau mot de passe (laisser « ancien mot de passe » en blanc). On pourra mettre le même mot de passe que celui de la connexion au serveur).

# Enregistrement des données:

*Très important!* Penser à enregistrer ses données en cliquant sur l'icône appropriée dès que l'on a travaillé une dizaine de minutes! Ne pas attendre d'avoir terminer la tâche en cours! Il est conseillé d'enregistrer son fichier quand on a entré une série de notes ou toutes les 3 ou 4 appréciations; de façon générale et à titre préventif, il est recommandé d'enregistrer son travail toutes les dix minutes.

*Comment enregistrer son travail*: cliquer sur la *disquette* dans la *barre d'outils* ou sur *Enregistrer* dans le menu *Fichiers* de *Profnote*.

*Fonctionnement de Profnote:* Quand on enregistre, le fichier précédent est <u>remplacé</u> par le nouveau de manière définitive (on ne peut compter que sur les sauvegardes).

# Sauvegardes automatiques:

Le programme effectue une sauvegarde de façon automatique selon une fréquence qui peut être modifiée. La fréquence par défaut est de 15 minutes. Le programme enregistre également automatiquement une copie de la version *précédente* du fichier au moment d'un enregistrement manuel.

# Actions à effectuer suite à une (grave) erreur:

- Utiliser la touche *Annulation* du logiciel le nombre de fois nécessaires pour corriger le problème Condition: le fichier ne doit pas avoir été enregistré!
- Si cela ne suffit pas: fermer *Profnote* <u>sans</u> enregistrer! Puis ouvrir à nouveau la base professeur selon la procédure habituelle.
- Si cela ne suffit toujours pas: faire appel à un administrateur réseau pour récupérer une sauvegarde automatique (si elle existe) et l'enregistrer à la place du fichier « normal ».

# Sauvegarde manuelle (sur disquette ou clé):

Il est *impératif* de procéder à une sauvegarde sur *disquette* ou sur *clé USB* à la fin de chaque session *Profnote*. Un programme de sauvegarde individuelle permet d'automatiser cette opération (en partie).

# Procédure:

- 1. Enregistrer, puis fermer Profnote.
- 2. Connecter une clé USB à l'ordinateur (ou mettre une disquette dans le lecteur a:)
- 3. Cliquer sur > Menu Démarrer > Prof > Serveur Profnote > Créer une clé USB (ou une disquette) > MaBase.
- 4. Retirer la clé ou la disquette et la placer en lieu sûr. NE PAS L'OUBLIER SUR L'ORDINATEUR OU SUR UNE TABLE!

*Très Important!* chaque clé ou disquette doit être <u>strictement personnelle et clairement identifiée</u>, sinon il y a un risque de perte complète des données en cas d'utilisation involontaire par un tiers!

Récupération d'une sauvegarde sur clé ou disquette (suite à un problème):

Cette opération pourra être effectuée en salle des professeurs ou sur certains postes en salles informatiques. Elle ne devra être effectuée qu'en cas de nécessité absolue et *après consultation d'un responsable réseau*.

# Attention! Le fichier de la clé ou disquette <u>remplacera</u> le fichier du serveur Profnote de façon <u>définitive</u>.

#### **Procédure:**

- 1. Se connecter au serveur.
- 2. Mettre la disquette (clé) contenant sa sauvegarde personnelle dans le lecteur.
- 3. Cliquer sur Menu Démarrer, programmes, Diskrecup
- 4. L'opération de récupération est terminée lorsque le programme de copie des données indique que l'opération est terminée.
- 5. Retirer la disquette et la placer en lieu sûr.

# Opérations interdites:

- NE JAMAIS modifier le nom du fichier *Profnote* ni son extension!
- NE PAS utiliser la commande Enregistrer Sous dans Profnote!
- Au deuxième et troisième trimestre, éviter de commencer la saisie avant la clôture du trimestre par le secrétariat (indiquée par voie d'affichage en SDP) ou alors vérifier que la saisie se fait dans le BON trimestre!
- NE JAMAIS utiliser une disquette ou clé contenant plusieurs fichiers de sauvegarde!
- NE JAMAIS utiliser une disquette ou clé appartenant à un tiers (sauvegardes)!

| 1 > Clic sur l'onglet « No                                            |                                         |                |                       |                                                     |           |                  |              |                                                                     |         |                                                |         | « Not  | es »    |                   |         |           |           |         |  |  |
|-----------------------------------------------------------------------|-----------------------------------------|----------------|-----------------------|-----------------------------------------------------|-----------|------------------|--------------|---------------------------------------------------------------------|---------|------------------------------------------------|---------|--------|---------|-------------------|---------|-----------|-----------|---------|--|--|
| 2 > Clic                                                              | sur Sai                                 | sie pa         | r clas                | sse (ou par gro                                     | oupe)     |                  |              |                                                                     |         |                                                |         | 1      |         |                   |         |           |           |         |  |  |
|                                                                       | /                                       |                |                       |                                                     |           |                  |              |                                                                     |         |                                                |         |        |         |                   |         |           |           |         |  |  |
| 😋 ProfNOTE - Ver                                                      | rsion 5.0.0                             | .20 - (C       | :\Docur               | ments and Settings\                                 | Propriéta | ire\Mes          | docum        | ents\Pr                                                             | ofessio | onnel\c                                        | ollege\ | Notes\ | RISSE M | VARYSE            | - base  | 2003 - 01 | ···· • •  |         |  |  |
| Fichier Editer Extra                                                  | Honer Latter Lattyre Amore Parametres ? |                |                       |                                                     |           |                  |              |                                                                     |         |                                                |         |        |         |                   |         |           |           |         |  |  |
| <u>i - R</u>                                                          | ProfN                                   | 15 mn ∙<br>OTE |                       | Ressources Services Bulletins Résultats Orientation |           |                  |              |                                                                     |         |                                                |         |        |         |                   |         |           |           |         |  |  |
| Saisie par classe Saisie par groupe Relevé de notes Liste des devoirs |                                         |                |                       |                                                     |           |                  |              |                                                                     |         |                                                |         |        |         |                   |         |           |           |         |  |  |
| 1 Classes :                                                           | 5                                       |                |                       | Trimestre 3                                         | •         |                  |              |                                                                     |         |                                                |         |        |         |                   |         |           |           |         |  |  |
| Tri 👻                                                                 |                                         |                |                       | Créer un devoir                                     | N         | lotes des        | s élève      | ves de la classe 5G1 dans le groupe ANG101 (RISSE MARYSE) 1½2 2→1 平 |         |                                                |         |        |         |                   |         |           |           |         |  |  |
| Nom                                                                   | Eff.                                    | Notat.         |                       | Tri                                                 |           |                  |              |                                                                     |         |                                                |         |        |         | -                 |         |           |           |         |  |  |
| 3G3                                                                   | 23                                      | Trimes         |                       |                                                     |           |                  | 10/08        | 06/06                                                               | 06/06   | 06/06                                          | 06/06   | 06/06  | 06/06   | 06/06             | 06/06   |           |           |         |  |  |
| 5G1                                                                   | 24                                      | Trimes         |                       | 14 élèves                                           | Moyenne   | Moyenne<br>Brute | AGL1         | AGL1                                                                | AGL1    | AGL1                                           | AGL1    | AGL1   | AGL1    | AGL1              | AGL1    | _         |           |         |  |  |
| 5G2                                                                   | 23                                      | Trimes         |                       |                                                     |           | Didto            | 1            | 1                                                                   | 1       | 1                                              | 1       | 2      | 1       | 1                 | 1       |           |           |         |  |  |
| 6EME1                                                                 | 25                                      | Trimes         |                       | AFFENICH Hana                                       | 14,11     | 14,44            |              | 17,50                                                               | 14,00   | 14,00                                          | 15,50   | 11,50  | 14,00   | <sup>1!</sup> Cli | quer    | ici pour  | r modifie | r le    |  |  |
| 6EME5                                                                 | 24                                      | Trimes         |                       | BELLENOUX Kévin                                     | Abs       | Abs              |              | Abs                                                                 | Abs     | Abs                                            | Abs     | Abs    | Abs     | 'coe              | efficie | ent ou la | ı date. m | ettre   |  |  |
|                                                                       |                                         |                |                       | CAPITAN Jérémy                                      | 2,22      | 2,00             |              | 0,50                                                                | 2,50    | 1,00                                           | 0,00    | 4,00   | 5,00    | Jun               | o ann   | otation   | ou sunn   | rimer   |  |  |
| ]                                                                     |                                         |                |                       | DOUIN Sandy                                         | 4,61      | 5,06             |              | 6,50                                                                | 6,00    | 5,00                                           | 2,00    | 1,00   | 7,00    | la                | lavoi   | r         | ou supp   | i inter |  |  |
| 1 Services                                                            | i                                       |                |                       | FILLON Thery                                        | 2,94      | 2,88             |              | 2,00                                                                | 5,00    | 1,50                                           | 0,00    | 3,50   | 6,00    | ie e              | ievoi   | ,         |           |         |  |  |
| Matière/Sous-matière Classe > Groupe   ANGLAIS LV1 5G1 > ANG101 RIS   |                                         |                | LAVIRON Kevin         | 8,61                                                | 8,69      |                  | 6,50         | 8,50                                                                | 10,50   | 10,00                                          | 8,00    | 9,00   | 44      |                   |         |           |           |         |  |  |
|                                                                       |                                         |                | NERE Antoine          | 11,83                                               | 12,06     |                  | 15,50        | 6.50                                                                | 7.50    | 9,00                                           | 5.00    | 7.00   | 0.00    | 7.00              |         |           |           |         |  |  |
| ITIN.DEC.LANG.C                                                       | :IVIL. 5G1 >                            | IDD106         | RIS                   | PELICANO Emma                                       | 6,06      | 6,19             |              | 16.00                                                               | 12.50   | 12.00                                          | 13.00   | 13,50  | 14.00   | 15.00             | 14.00   |           |           |         |  |  |
|                                                                       |                                         |                |                       |                                                     | 10,00     | 10,00            |              | 11 50                                                               | 4,50    | 8.00                                           | 9.50    | 10.00  | 10.00   | 11 00             | 10.50   |           |           |         |  |  |
|                                                                       |                                         |                |                       | REDON Rémy                                          | 9 72      | 9 94             |              | 12.00                                                               | 10.00   | 10.00                                          | 7.50    | 8.00   | 10.00   | 12.00             | 10.00   |           |           |         |  |  |
|                                                                       |                                         |                |                       | RUDENKO Mehdi                                       | 6.44      | 6.13             |              | 5.50                                                                | 3.50    | 7.00                                           | 6.00    | 9.00   | 8.00    | 10.00             | 0.00    |           |           |         |  |  |
|                                                                       |                                         | $\overline{\}$ |                       | THERASSE Laurence                                   | 12.50     | 12.69            |              | 17,00                                                               | 13,00   | 11,50                                          | 6,00    | 11,00  | 14,00   | 16,00             | 13,00   |           |           |         |  |  |
|                                                                       |                                         |                |                       | THIBAL-MAZIAT Pres                                  | 6,06      | 6,36             |              | 5,50                                                                | 4,00    | Abs                                            | 8,00    | 4,00   | 8,00    | 8,00              | 7,00    |           |           |         |  |  |
|                                                                       |                                         |                | $\mathbf{\mathbf{x}}$ | Moy. de la classe :                                 | 8,37      | 8,48             |              | 9,12                                                                | 8,58    | 8,36                                           | 7,04    | 7,58   | 9,62    | 9,92              | 7,73    |           |           |         |  |  |
|                                                                       |                                         |                |                       |                                                     | ,         |                  |              |                                                                     |         | . /                                            | \<br>\  |        |         |                   |         |           |           |         |  |  |
|                                                                       |                                         |                |                       |                                                     |           | \ '              |              |                                                                     |         | 6 > Double clic ici pour entrer la première no |         |        |         |                   |         |           |           |         |  |  |
|                                                                       |                                         |                |                       |                                                     |           |                  | $\backslash$ |                                                                     |         | Valider avec la touche « Entrée »              |         |        |         |                   |         |           |           |         |  |  |
|                                                                       |                                         |                |                       |                                                     |           |                  |              | $\backslash$                                                        |         |                                                |         |        | -       |                   |         |           |           |         |  |  |
|                                                                       |                                         |                |                       |                                                     |           |                  |              |                                                                     |         |                                                |         |        |         |                   |         |           |           |         |  |  |

# Saisie des notes:

3 > Clic sur la classe 4 > Clic sur la matière

5 > Clic sur « Créer un devoir »

Illustration 1: Saisie des notes par classe

# Procédure détaillée de saisie des notes:

- 1. Cliquer sur l'onglet *Notes*.
- 2. Choisir la saisie par *classe* (ou par *groupe*).
- 3. Cliquer sur la *classe*.
- 4. Cliquer sur la matière.
- 5. Cliquer sur Créer un devoir et donner ses paramètres (date, coefficient ...).
- 6. Double Cliquer sur la première case de la colonne créée.
- 7. Entrer la première note.
- 8. Appuyer sur Entrée pour saisir la note suivante.

*Remarque!* La saisie peut s'effectuer par *classe* ou par *groupe*.

Codes lettres: A pour absent - N pour non noté - D pour dispensé.

# Trois modes de saisie des appréciations:

Trois modes de fonctionnement sont possibles : « *Conseil de classe »*, «*par matière»*, « *par élève » - avec* ou *sans* assistant de saisie. Le mode *CDC* est disponible uniquement pour les professeurs principaux.

Remarque: on peut sans problème passer de l'un à l'autre des modes en cours de saisie.

# Assistant de saisie pour les appréciations:

Un assistant de saisie est disponible (dans tous les modes); il peut être utile si l'on a beaucoup de classes et si les mêmes appréciations reviennent souvent : les phrases entrées avec l'assistant peuvent ensuite être modifiées manuellement. L'assistant peut être récupéré d'une année sur l'autre.

**Préparation de l'assistant de saisie** : Cliquer sur une ligne du bulletin d'un élève, après avoir coché la case de l'assistant. <u>Phase 1</u> : (mise en place des *catégories*) : en dessous de « Catégories », cliquer sur *Nouveau* et entrer la première catégorie (ex. *A*) ; valider ; puis entrer les catégories suivantes (*B*, *C*, *D*, *E*) en validant à chaque fois. <u>Phase 2</u> : (appréciations) pour chaque catégorie, on va pouvoir entrer une série d'appréciations : Cliquer sur la première catégorie, puis sur *Nouveau* en dessous de « Appréciations » : entrer les appréciations pour cette catégorie en validant à chaque fois ; pour supprimer une appréciation, cliquer dessus et la tirer hors du cadre. Faire de même pour les autres catégories.

# Saisie des appréciations en Mode « *Conseil de classe* » (professeurs principaux uniquement):

Ce mode de saisie donne des informations sur les résultats de l'élève dans les différentes disciplines. Impression possible, suivant le paramétrage de *Pronote* par le secrétariat.

#### **Procédure:**

1. Cliquer sur l'onglet *Bulletins*, puis sur la *classe* et sur l'élève souhaités.

- 2. Cliquer dans la zone de saisie pour sa discipline et entrer l'appréciation.
- 3. Cocher la case de l'assistant pour utiliser *l'assistant de saisie*.
- 4. Cliquez sur l'élève suivant dans la liste.

# Saisie des appréciations en Mode « par matière »:

Ce mode de saisie est *rapide*, mais ne donne pas d'informations sur les résultats de l'élève, mis à part sa *moyenne* et le *nombre* de devoirs effectués. Impression possible indépendamment du paramétrage. Mode à réserver aux vérifications (aucun élève oublié ...).

#### Procédure:

- 1. Cliquer sur l'onglet Bulletins.
- 2. Cliquer sur l'icône « matière » en dessous de l'onglet Résultats.
- 3. Cliquer sur la classe souhaitée.
- 4. Cliquer sur la matière.
- 5. Double Cliquer dans la zone de saisie et entrer l'appréciation.
- 6. Cocher la case de l'assistant pour utiliser l'assistant de saisie (éventuellement).
- 7. Appuyer sur Entrée pour passer à l'élève suivant.

1 > Clic sur l'onglet « Bulletins »

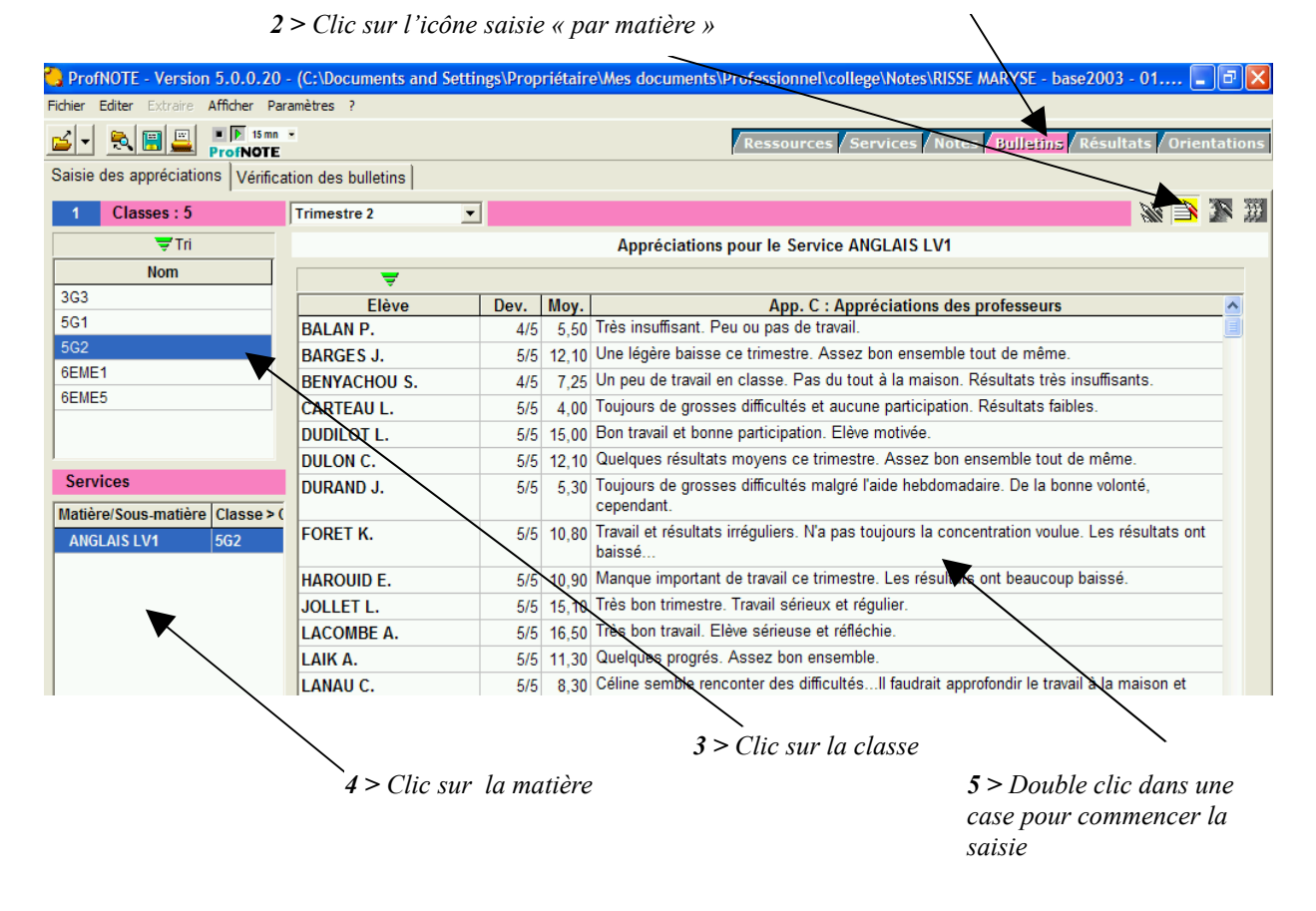

Illustration 2 : Saisie des appréciations « par matière »

# Saisie des appréciations en Mode « par élève »:

Ce mode de saisie fournit toutes les informations disponibles concernant les résultats

de l'élève : résultats en cours et résultats précédents ; il permet de visualiser les progrès de l'élève et de comparer ses résultats avec ceux de la classe. Impression possible. Mode à privilégier pour la saisie.

#### **Procédure :**

- 1. Cliquer sur l'onglet Bulletins.
- 2. Cliquer sur l'icône « saisie par élève » en dessous de l'onglet Résultats.
- 3. Choisir la classe.
- 4. Choisir la matière (et l'élève).
- 5. Double cliquer dans la zone de saisie et entrer l'appréciation.
- 6. Pour utiliser l'assistant de saisie : aller dans le menu Paramètres : édition des appréciations.
- 7. Cliquer sur <> pour passer à l'élève suivant ou revenir à l'élève précédent.

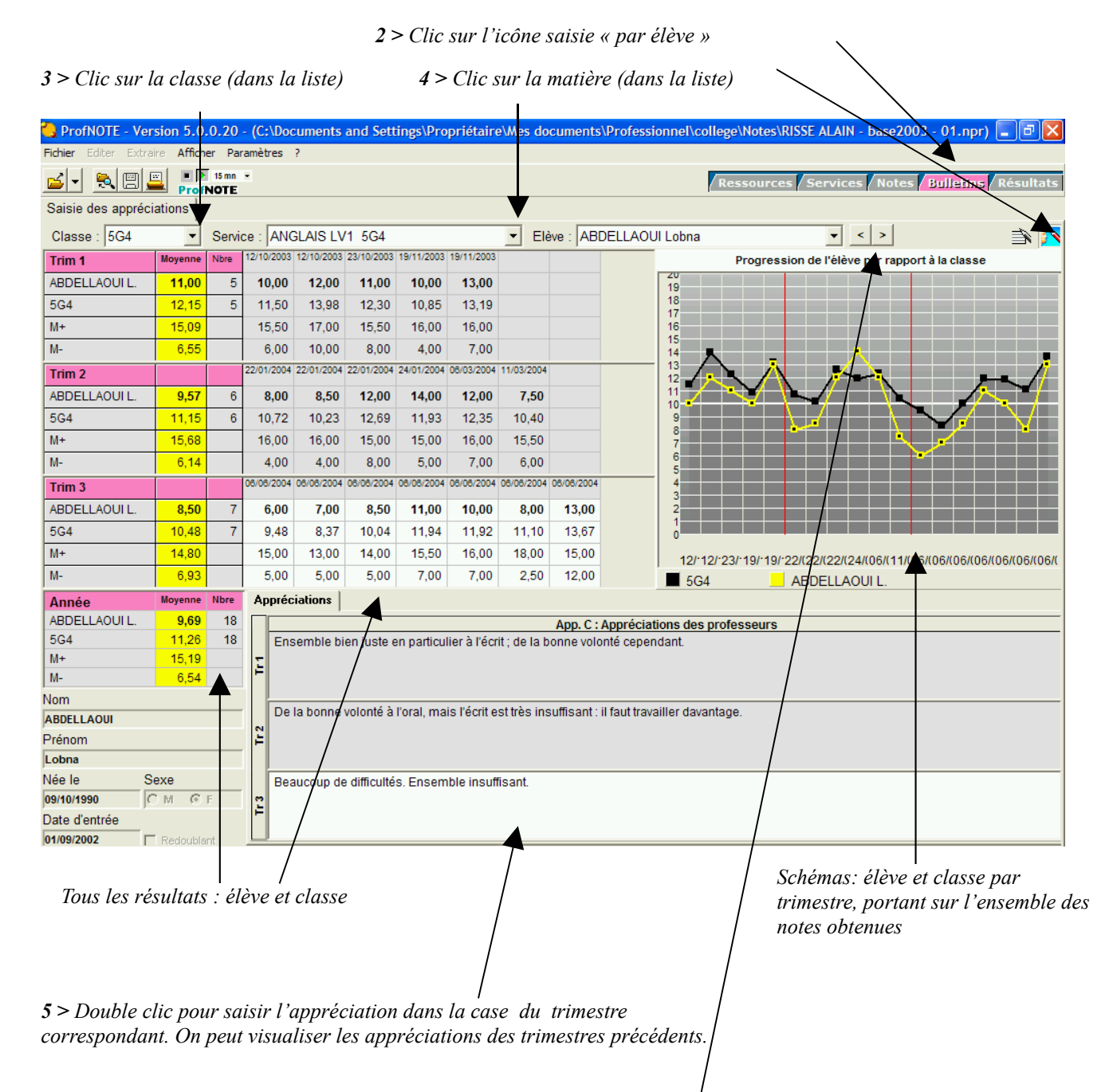

1 > Clic sur l'onglet « Bulletins »

#### Illustration 3 : Saisie des appréciations « par élève » Saisie déportée (avec une clé USB – disquette déconseillée):

Après avoir installé la version correcte de *Profnote* sur son ordinateur personnel (dans la dernière sous-version si possible), on devra récupérer la base *Profnote* à son nom sur le réseau du collège. Cette dernière opération se déroulera en 2 temps : « *Création de la clé Profnote »* contenant la base à son nom, puis copie de la base sur son ordinateur personnel. Cette opération devra être refaite au début de chaque trimestre après clôture du trimestre par le secrétariat ou à chaque besoin de mise à jour administrative (élève manquant, erreur de groupe ...). En cas de besoin de mise à jour administrative en cours de trimestre, transmettre sa clé à la principale adjointe pour mise à jour.

Deux fois par trimestre aux dates indiquées, le contenu de la clé devra être transféré sur le serveur *Profnote* : la clé *Profnote* servira à la fois de *moyen de sauvegarde* et de *moyen de transfert*.

Transfert par disquette! faire 2 disquettes de sauvegarde (les erreurs d'écriture sont fréquentes).

**Règles de travail !** 1 - Ne <u>jamais</u> travailler directement sur la clé! Il est impératif de copier la base *Profnote* sur le disque dur de son ordinateur personnel et de travailler sur le disque dur. 2 - <u>Eviter</u> d'utiliser la commande *Enregistrer Sous* pour les transferts ou sauvegardes (disfonctionnements fréquents et risque d'erreur). 3 – **Retirer** <u>toujours</u> la clé après les opérations de transfert pour éviter les erreurs de répertoire de travail.

Clé USB : il est fortement conseillé d'utiliser une clé USB pour les transferts! Eviter l'emploi de disquettes.

# Saisie déportée: procédure de création d'une clé:

- 1. Placer la clé dans le port USB de l'ordinateur.
- 2. Vérifier que *Profnote* ne soit pas ouvert!
- 3. Aller sur Menu Démarrer, Prof, Serveur Profnote, Création d'une clé Profnote:
- 4. Cliquer sur le programme à son nom.
- 5. Attendre le message indiquant que la copie s'est déroulée avec succès.
- 6. Retirer la clé.

# Saisie déportée: copie du fichier Profnote sur son ordinateur personnel:

Copier-coller le fichier *Profnote Mabase.npr* sur son disque dur, par exemple dans « *Mes documents* ». En aucun cas vous ne devez modifier le nom de ce fichier. Si vous souhaitez faire une sauvegarde après avoir terminé votre travail, faites-la sur la clé USB, de manière à ce que la *dernière* version du fichier soit toujours présente sur la clé!

**Procédure:** Placer la clé *Profnote* dans le lecteur de son ordinateur personnel.

1. Clic sur « *Poste de travail* », puis double clic sur le nom du lecteur avec la clé.

- 2. Clic droit sur le fichier Ma Base-2007-01.npr
- 3. Déplacer la souris sur « *Envoyer vers* » dans le menu contextuel, et dans la liste déroulante, choisir *Mes Documents*.
- 4. Si un message indique « un programme portant ce nom existe déjà, voulez-vous le remplacer ? » : Répondre « OUI ».

#### Saisie déportée: sauvegarde sur la clé USB:

On devra *impérativement* faire une sauvegarde sur la clé *après chaque nouvelle saisie* de données. Le fichier à sauvegarder possède l'extension « .npr » et se trouvera normalement dans *Mes Documents* (si la procédure précédente a été suivie). La clé comportera donc toujours la dernière version de la base professeur, évitant ainsi tout risque de perte de données en cas d'erreur de manipulation ou d'oubli.

# Procédure

- 1. Placer la clé *Profnote* dans le lecteur de son ordinateur personnel.
- 2. Clic sur Mes Documents dans le Menu démarrer de Windows.
- 3. Clic droit sur le fichier Ma Base-2007-01.npr
- 4. Déplacer la souris sur *Envoyer vers* dans le menu contextuel, et dans la liste déroulante, choisir « *USB disk (lettre:)* ».
- 5. Un message indique « un programme portant ce nom existe déjà, voulez-vous le remplacer ? » : Répondre « OUI ».

# Saisie déportée: transfert sur le Serveur Profnote

À effectuer <u>à mi-trimestre</u> avant la fin de saisie des notes ou <u>en fin de trimestre</u> avant la fin de saisie des notes et appréciations.

# Procédure

- 1. Se connecter au réseau.
- 2. Placer la *clé USB Profnote* dans le lecteur d'un ordinateur.
- 3. Cliquer sur « Diskrecup PFN » dans le Menu Démarrer (programmes).
- 4. Un message indique qu'une opération de copie va être effectuée : confirmer.
- 5. Donner le mot de passe du serveur *Profnote* (affiché en salle des professeurs)
- 6. Attendre le message « Copie effectuée avec succès ».
- 7. Retirer la clé et la placer en lieu sûr.
- 8. Se déconnecter (éventuellement).

*Remarques* : Le fichier *Profnote* de la clé *remplace* de façon définitive le fichier du même nom présent sur le serveur.

*ATTENTION*! Le programme *Diskrecup - PFN* copie <u>tout</u> fichier de l'année en cours portant l'extension « 01.npr » présent sur la disquette (clé), vers le serveur *Profnote*. La clé USB doit être *strictement personnelle* et ne comporter qu'un seul fichier *Profnote en cours*.

# Saisie déportée: Mise à jour individuelle en cours de trimestre:

Il pourra être nécessaire de procéder à des *Mises à jour en cours de trimestre*, suite par exemple, à l'arrivée d'un nouvel élève ou à un changement de classe. La mise à

jour devra être réclamée à la Principale Adjointe.

# Procédure:

- 1. Apporter la clé contenant les dernières notes et appréciations saisies à la Principale Adj.
- 2. La PA récupère les données dans *Pronote*.
- 3. Elle génère une nouvelle base *Profnote* à jour sur la clé
- 4. La nouvelle clé *Profnote* peut être utilisée pour mettre à jour son ordinateur personnel ou le serveur *Profnote* du collège (avec *DiskRecup PFN*).

# Saisie déportée: Mise à jour collective en cours de trimestre:

Dans le cas d'une mise à jour concernant l'ensemble des professeurs fonctionnant en saisie déportée, suivre les instructions fournies par voie d'affichage en *SDP*:

# Procédure:

1 - Mettre à jour le serveur avec ses dernières données.

2 - *Attendre* la génération des nouveaux fichiers *Profnote* par la PA (surveiller l'affichage).

3 - Recréer sa clé *Profnote* pour transfert vers son ordinateur personnel.

# Mixage travail au collège et travail à la maison:

Si on mélange *travail à la maison* et *travail au collège*, il faudra - **AVANT tout travail** - mettre à jour le serveur du collège OU son ordinateur personnel (selon le cas), avec la clé contenant les dernières modifications\*, sans oublier de terminer par une sauvegarde sur clé en fin de saisie (sous peine de s'exposer à des pertes de données).

\* La clé devra naturellement contenir les dernières modifications!

# Exploitation des données:

Le module d'exploitation des données de *Profnote*, qui comporte des tableaux et des graphiques, est principalement destiné aux professeurs principaux; cependant chacun dans sa matière aura la possibilité d'accéder à un *graphique classe* indiquant en particulier la répartition des notes, à un graphique *élève*, indiquant l'évolution sur l'année, ainsi qu'aux tableaux de notes, de moyennes et de bilan annuel.

Les professeurs principaux quant à eux pourront accéder à un *histogramme des moyennes* de la classe (avec la répartition des notes dans chaque matière), un profil de la classe (répartition des moyennes par matière), un profil élève (écart par rapport à la moyenne dans chaque matière) et un graphique d'évolution annuelle de l'élève regroupant toutes les matières. Ils auront aussi accès aux notes et aux moyennes des élèves dans toutes les matières, ainsi qu'à un bilan annuel de chacun d'entre eux.

# Professeurs principaux: procédure de consultation des notes (tableau):

- 1. Cliquer sur l'onglet Note.
- 2. Puis sur l'onglet Relevé de notes.
- 3. Puis sur l'élève concerné.
- 4. Sélectionner la période souhaitée et les matières à afficher.

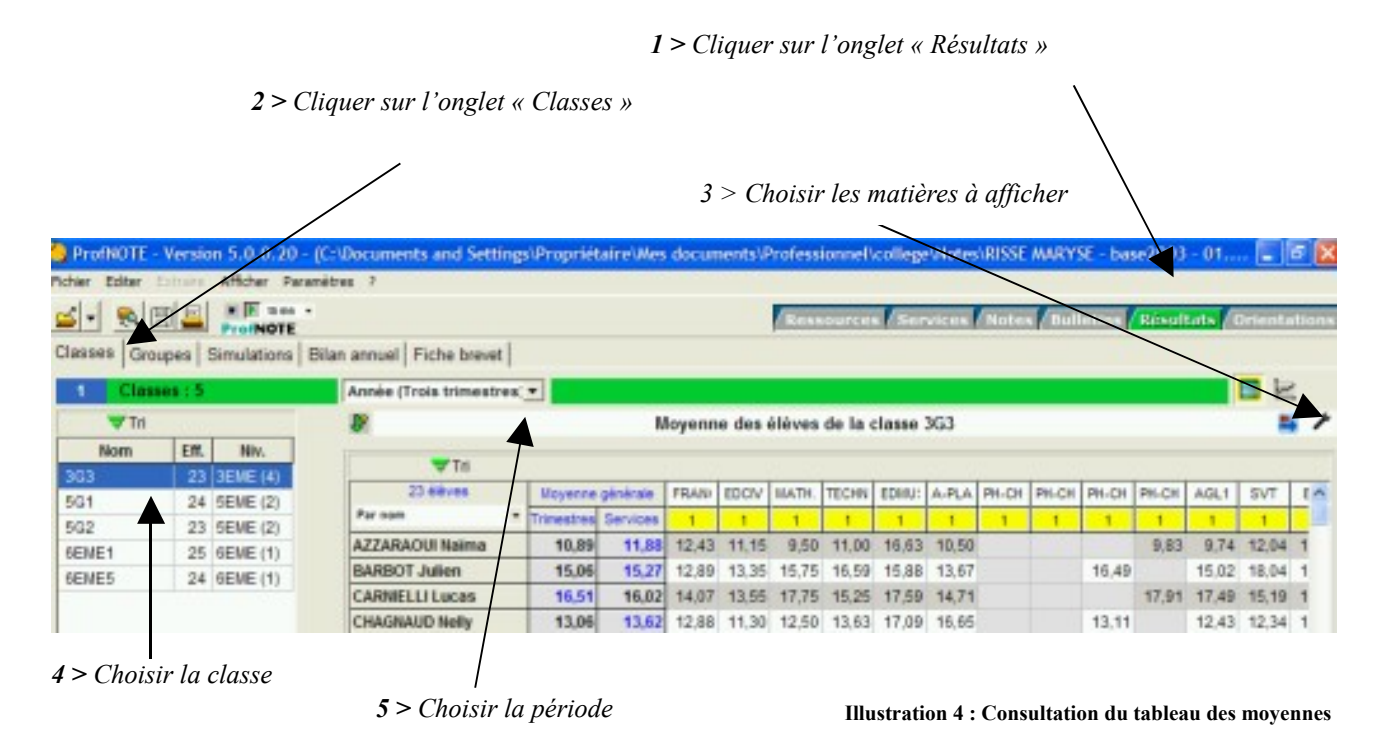

# Professeurs principaux: procédure de consultation du bilan annuel (tableau):

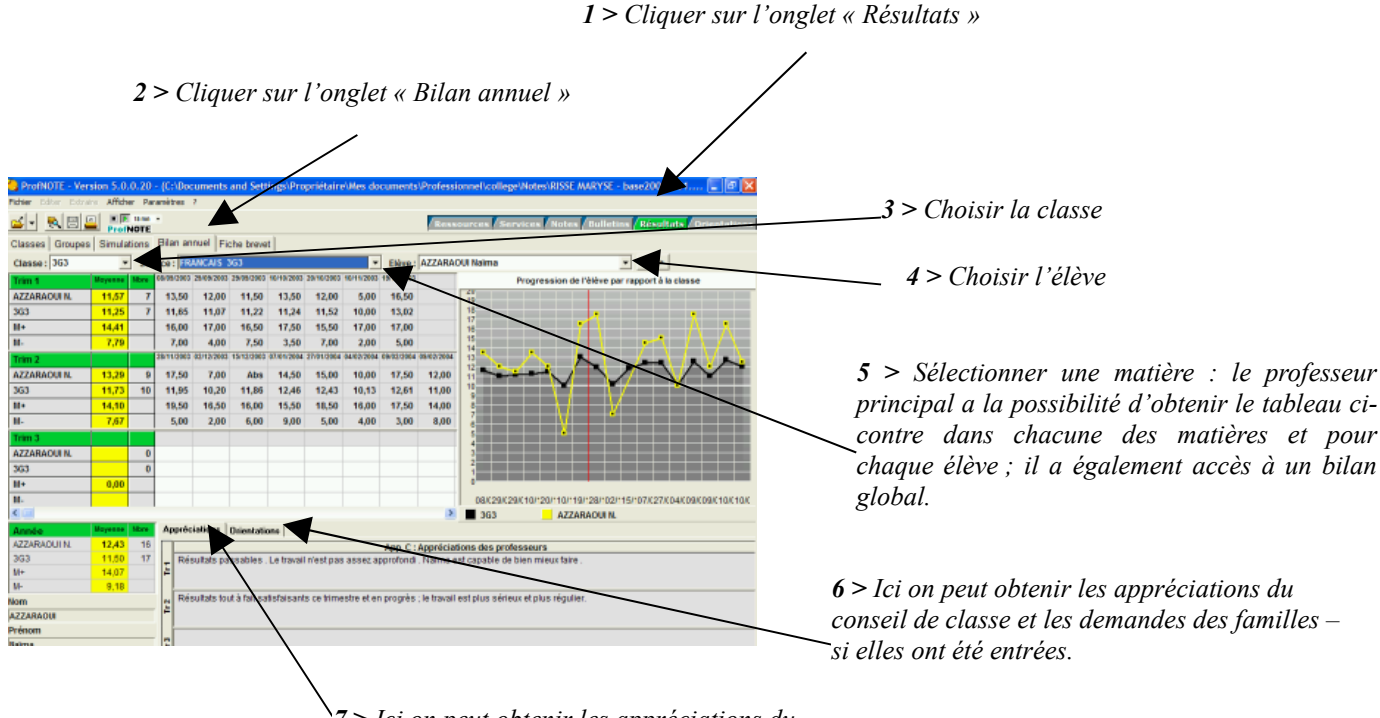

7 > Ici on peut obtenir les appréciations du professeur dans la matière concernée aux différents trimestres

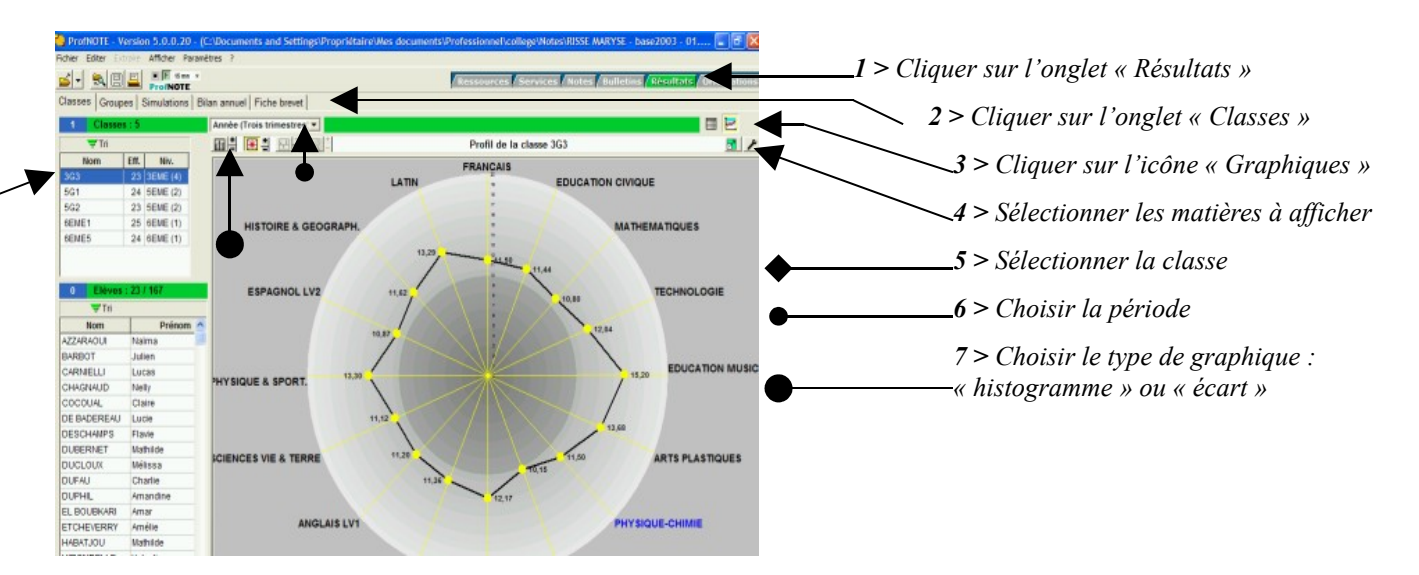

#### **Professeurs principaux: procédure de Consultation des graphiques classe:**

Illustration 6 : Consultation du graphique classe « profil »

# Professeurs principaux: Procédure de consultation des graphiques élèves:

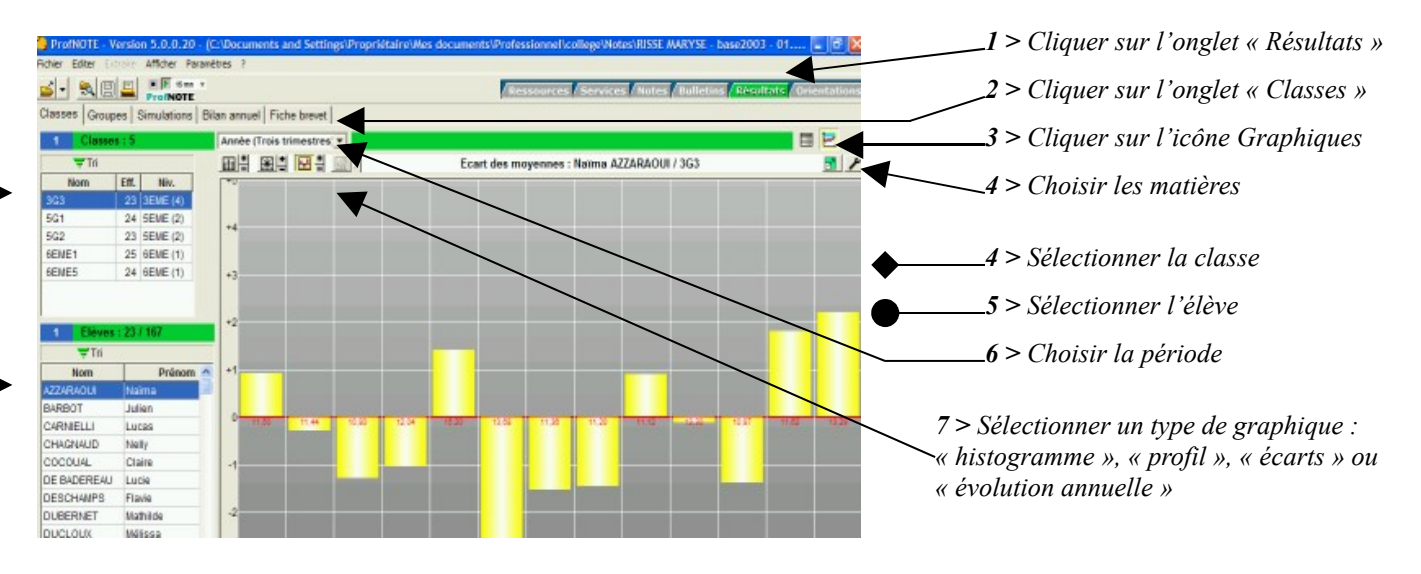

Illustration 7 : Consultation du graphique élève « écarts »

# *Professeurs principaux:* mises à jour des données élèves:

Les *données élèves* sont mises à jour tous les lundis entre 9h30 et 10h30. Les dernières modifications entrées par les professeurs sont alors disponibles pour les professeurs principaux par simple clic sur les matières concernées dans leur base *Profnote*.